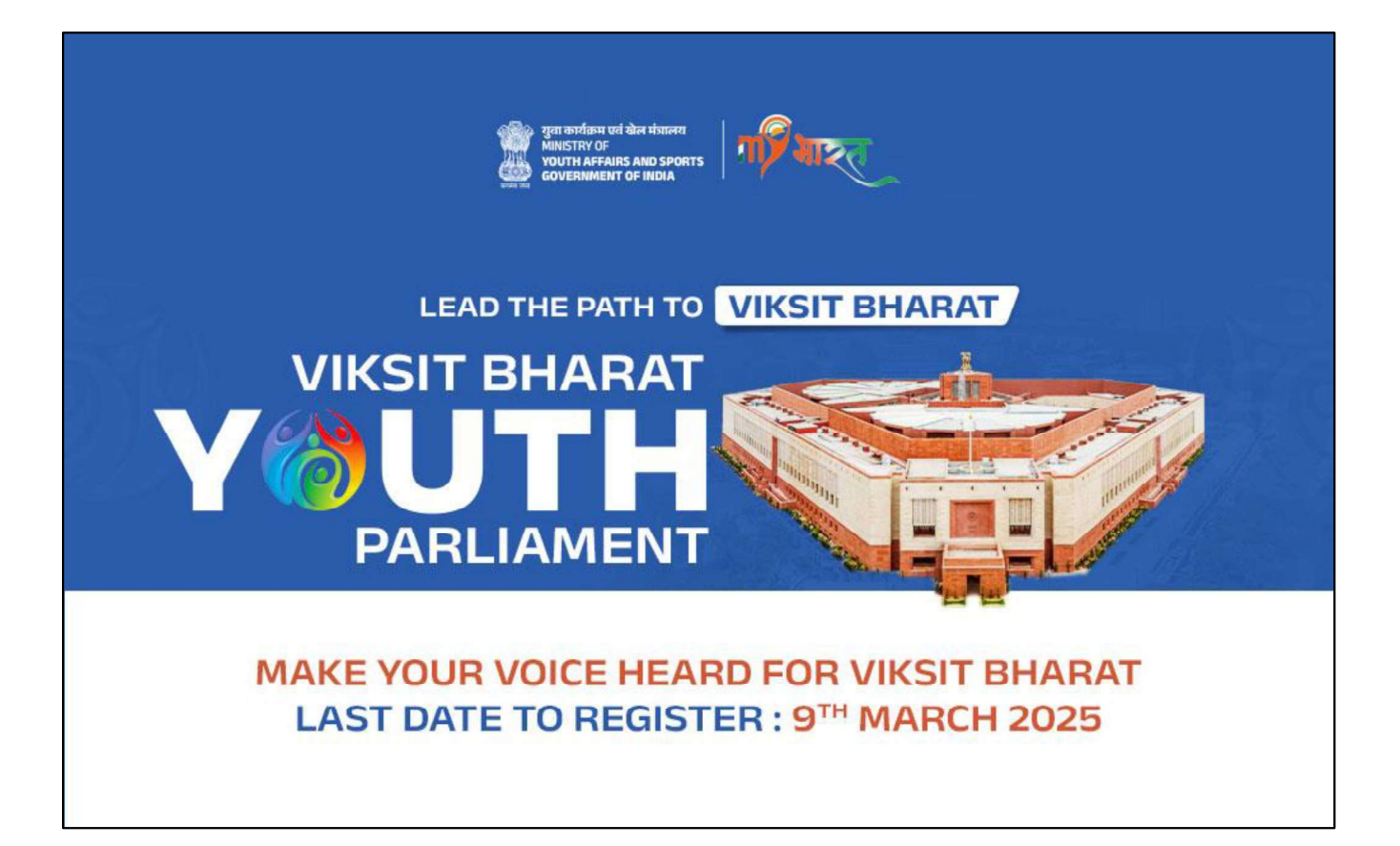

# Viksit Bharat Youth Parliament 2025

# How to Apply

# Detailed Steps to apply for the event:

- 1. Open any web browser and navigate to the MY Bharat portal: <u>https://mybharat.gov.in/</u>
- 2. Click on "**Mega Event**," present in the Upper right-hand side of the page.

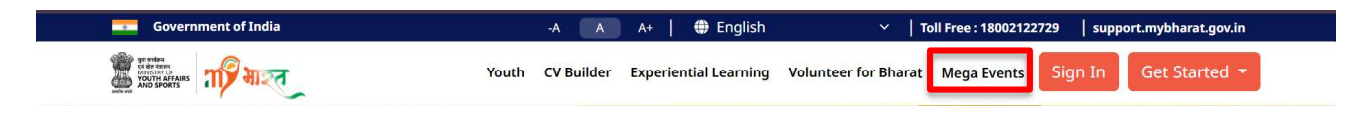

3. On the Mega Event page, Click on "Viksit Bharat Youth Parliament"

|                                 | Mega <mark>Events</mark> |                               |                                   |                                                        |  |  |
|---------------------------------|--------------------------|-------------------------------|-----------------------------------|--------------------------------------------------------|--|--|
| Agriculture and Land<br>Revenue | Viksit Bharat Padyatra   | Viksit Bharat Yuva<br>Connect | Viksit Bharat Youth<br>Parliament | Viksit Bharat Young<br>Leaders Dialogue<br>Roundtables |  |  |

- 4. In **About** section, scroll down for more details and **Click on the Link** to locate your district Nodal as per your district of residence
- 5. Scroll down more and click on **View More** to specially select your district nodal to apply

#### Volunteer For Bharat (102) VIKSIT BHARAT VIKSIT BHARAT VIKSIT BHARAT VIKSIT BHARAT VIKSIT BHARAT VIKSIT BHARAT VIKSIT BHARAT VIKSIT BHARAT VIKSIT BHARAT VIKSIT BHARAT

6. If you are unable to manually locate your nodal district, you can use this search box to identify specific event for your node that has been created.

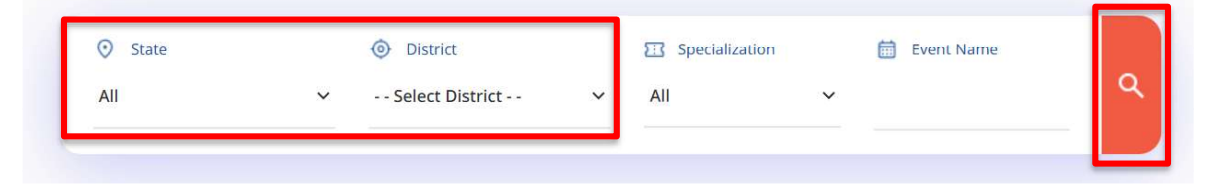

# 7. Click on **Apply** Button

### About

Participants of age group 18 to 25 yrs can participate in Viksit Bharat Youth Parliament 2025

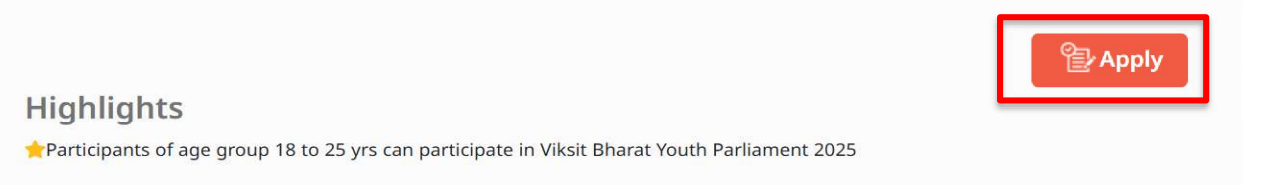

- 8. A sign in page will pop up Sign in If you are not registered on MY Bharat portal or Login if you are registered on portal by filling your credentials. To Sign in Click on Sign in and sign in to your account with the registered mobile number or email id.
- 9. Complete your Youth Profile with filling basic info of yours
- 10. Click on MY Bharat Logo on the Upper left hand you will enter the main page of MY Bharat portal

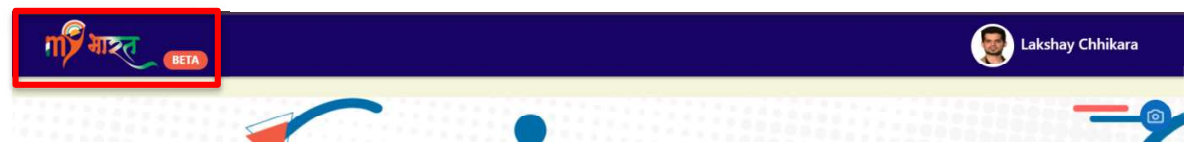

- 11. Repeat step again from **step 2 8**, to complete your application.
- 12. After clicking on apply, scroll down, and upload your 1 min video for screening to qualify for district level on the topic: "What does Viksit Bharat mean to you?"

Note - Video Submission Requirements:

- The uploaded video must have a white background to ensure clarity.
- The participant's voice must be clear and audible without background noise.
- The Video should start with Introduction in a format: [Participant's Name]- [Your District]-[State] - [Nodal district] (e.g., My name is Lakshay Chhikara, I am from Sonipat, Haryana. My nodal district is Panipat).
- The maximum file size for the video should not exceed 25MB.
- The file name of the uploaded video must follow the format: [Participant's Name] [Your District] [State] [Nodal district] (e.g., Lakshay-Sonipat- Panipat -Haryana).
- The format of the video should only be: mp4, .mkv, .mov, .mpeg, .avi, .wmv, .flv
- A maximum of 150 participants will be shortlisted for the district nodal round.

13. On "File Upload," click on "Browse File", or you can also upload the link of your "YouTube video" by setting the toggle button to on.

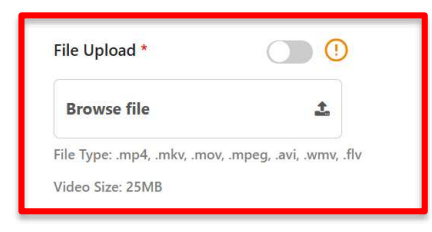

14. Select the desired video from your device/ Mobile phone and click on Apply Button

| File Upload *               |                            |
|-----------------------------|----------------------------|
| lakshay-haryana-soi         | nipat.mp4                  |
| File Type: .mp4, .mkv, .mov | v, .mpeg, .avi, .wmv, .flv |
| Video Size: 25MB            |                            |

User those who have participated can only provide the feedback

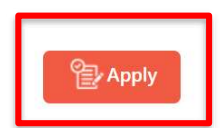

15. If you see Applied button than you have successfully taken part in the Viksit Bharat Youth Parliament 2025.

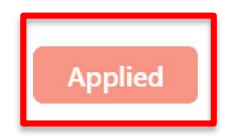

You have successfully applied for the event.